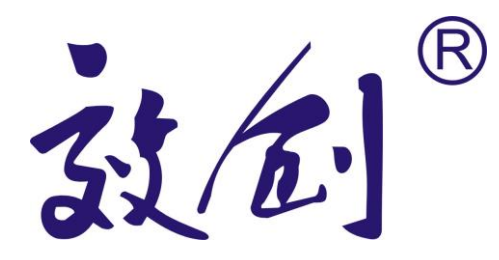

# 效创知识竞赛软件 V1.0

使用说明

标版背景

# 概述

效创知识竞赛软件是效创知识竞赛系统的重要组成部分,其主要功有包括了试题编辑、试题播放、 与抢答器硬件整合实现电脑抢答和记分、比赛计时、成绩统计和排名等功能。

## 一、软件基本操作

- 1、软件界面介绍
- ◎ 开始界面

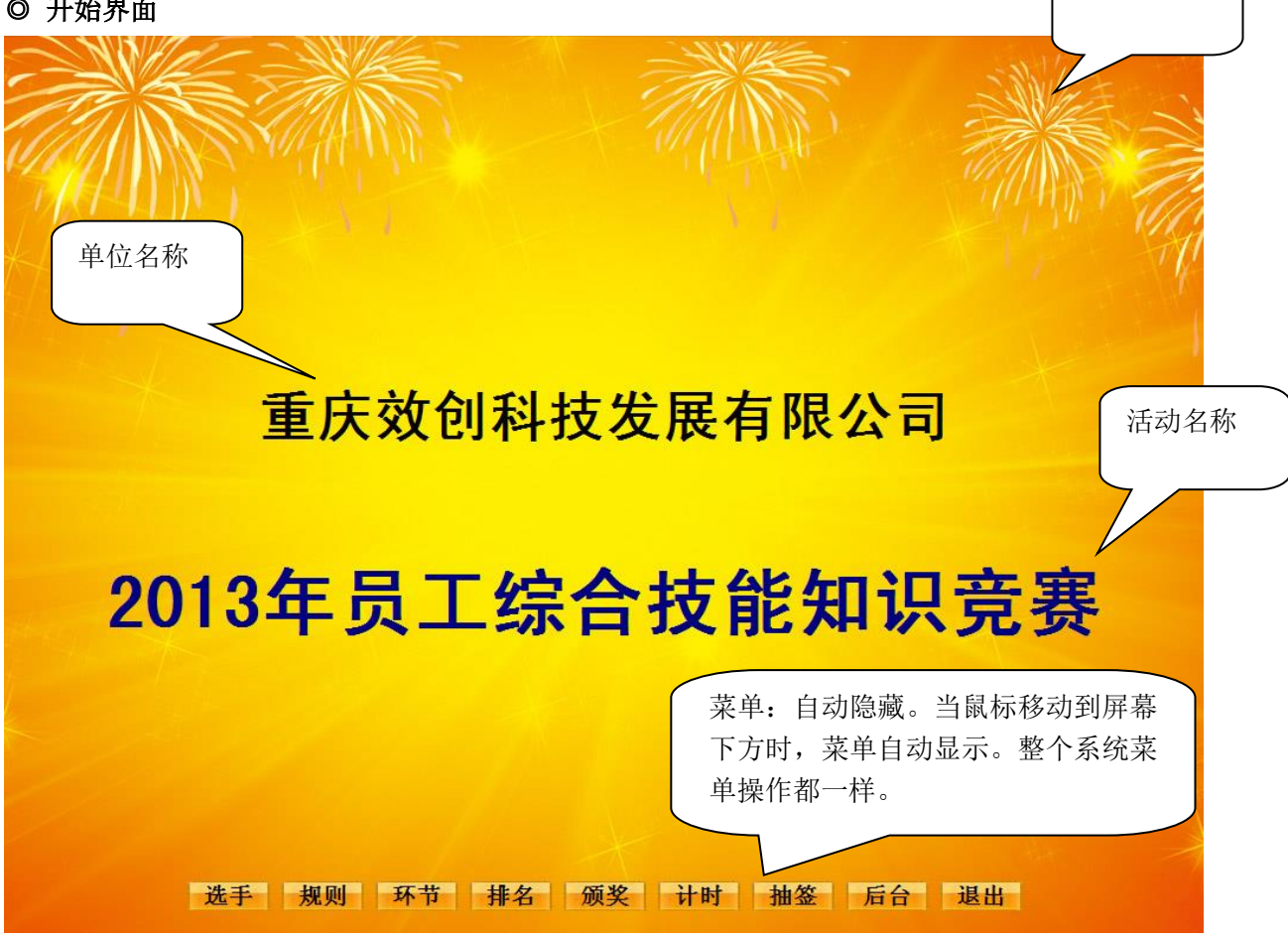

返回窗口:点"返回"菜单;或者右下角"返回图标"(鼠标指针变成手形)

## 快捷键。说明

| 所有窗口:                                   |  |
|-----------------------------------------|--|
| ESC键(返回上一级窗口)                           |  |
| PgUp(上一页) PgDn(下一页)                     |  |
|                                         |  |
| 试题内容窗口:                                 |  |
| ↑ (上一题) ↓(下一题) Z键(准备抢答) D键(显示答案) F键(复位) |  |
| J键(计时开始) 空格键(计时暂停/继续计时)                 |  |
| C键(显示成绩) +键(加分) -键(减分)                  |  |
|                                         |  |

◎ 环节界面

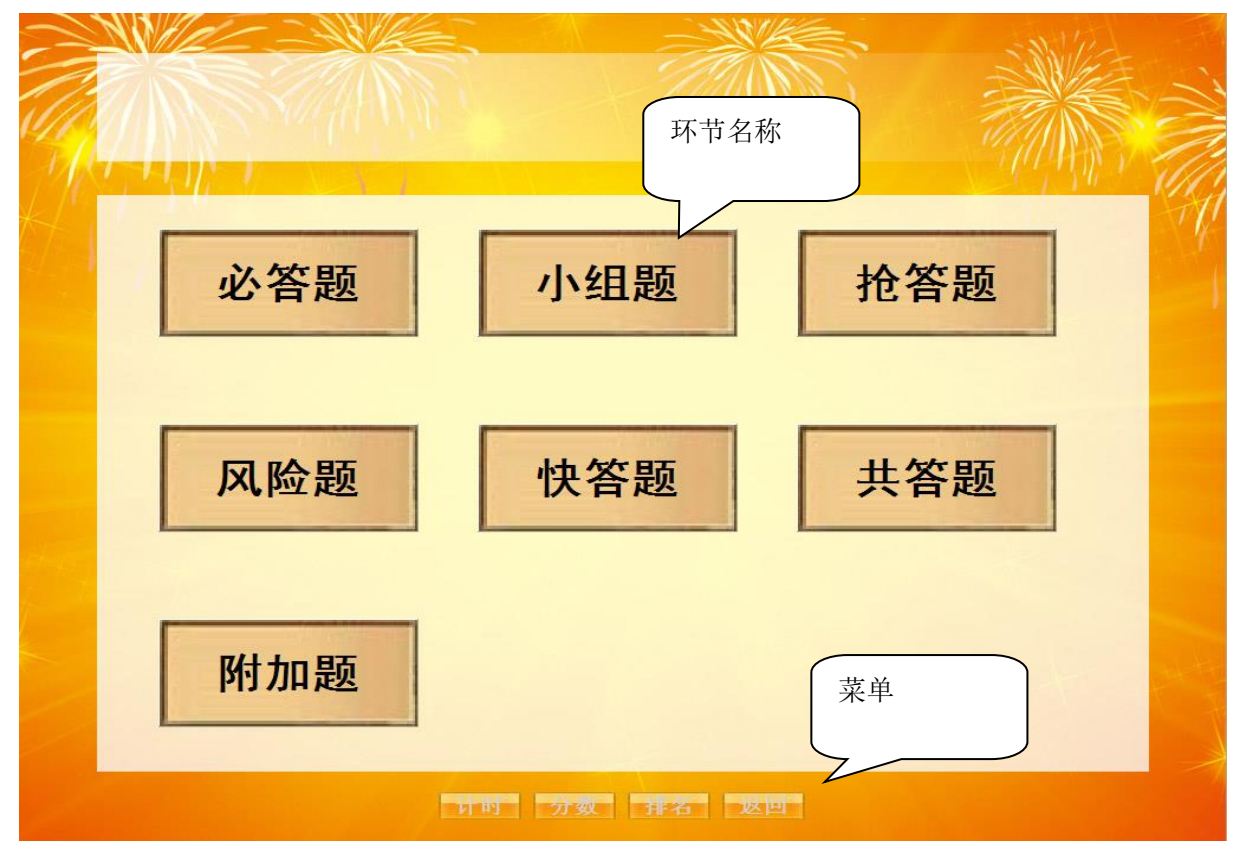

◎ 选题界面:

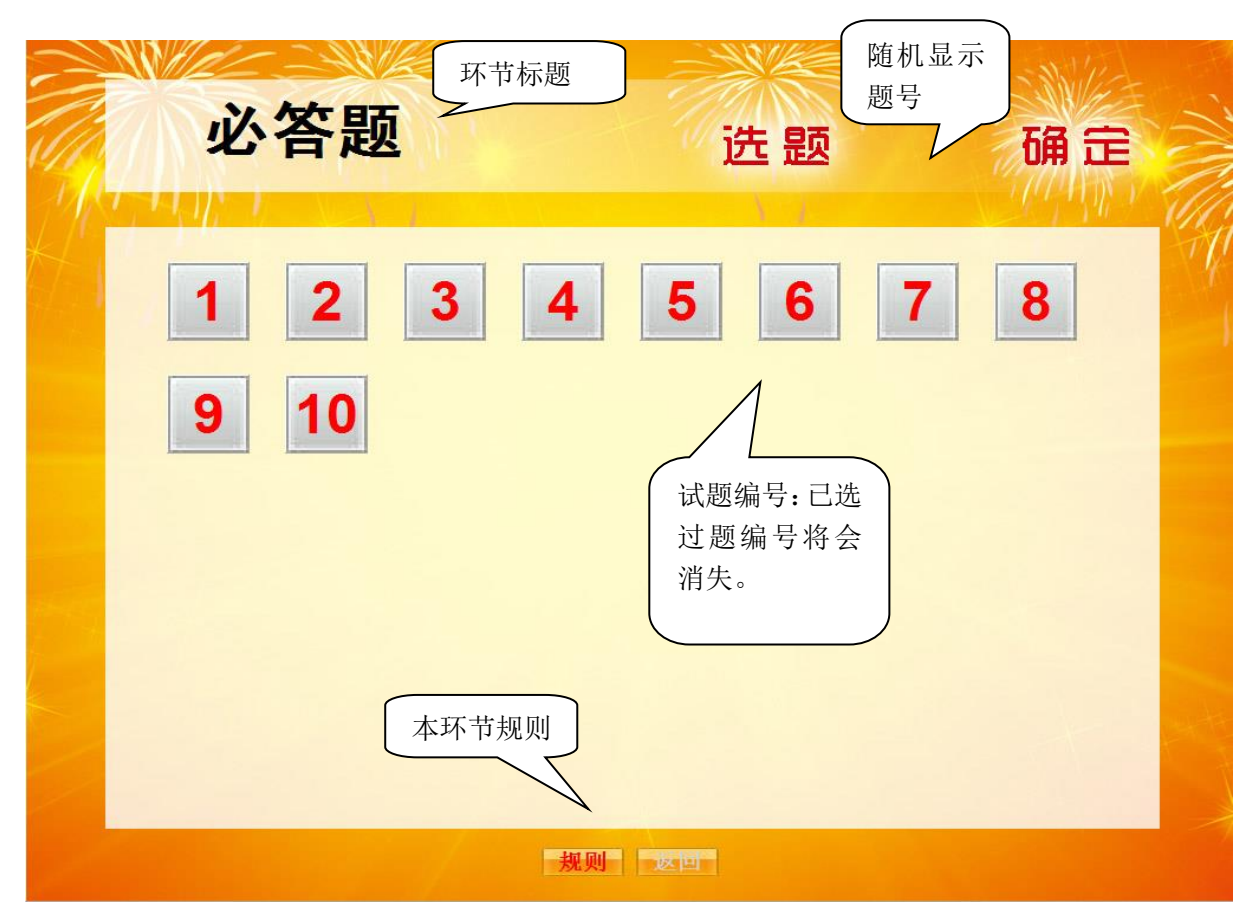

◎ 选组题界面

| 小组题 | 环节标题 | 选题                                        | 确定                      |
|-----|------|-------------------------------------------|-------------------------|
| 1   | 2    |                                           |                         |
|     |      | 试题组编号: 步<br>后将显示本组匙<br>必答题界面); 每<br>若干道试题 | 选择组进入<br>亟编号(同<br>再组题包括 |
|     |      | <b>区</b> 口                                |                         |

◎ 抢答题界面:

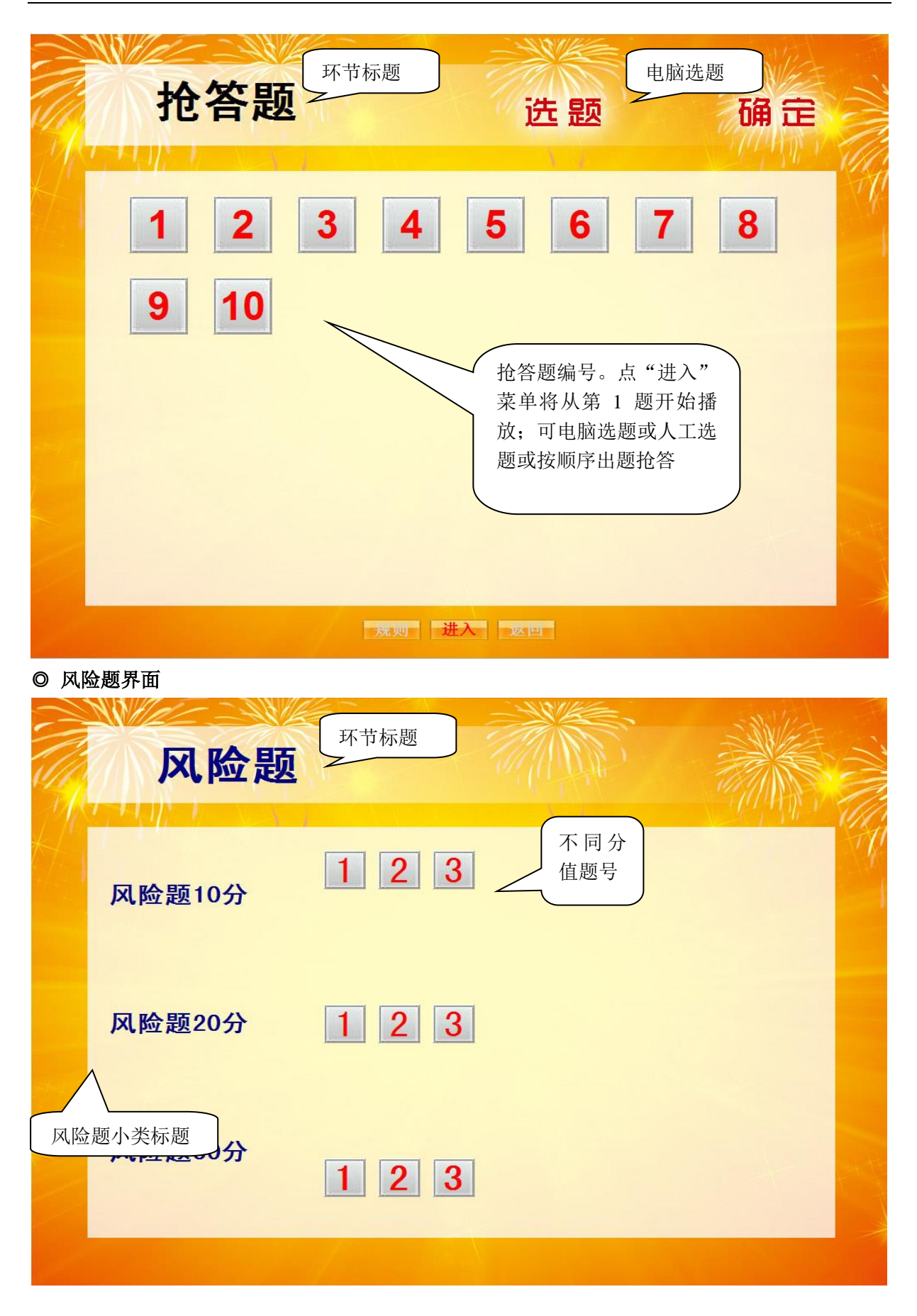

◎ 题内容界面

http://www.cqxct.com

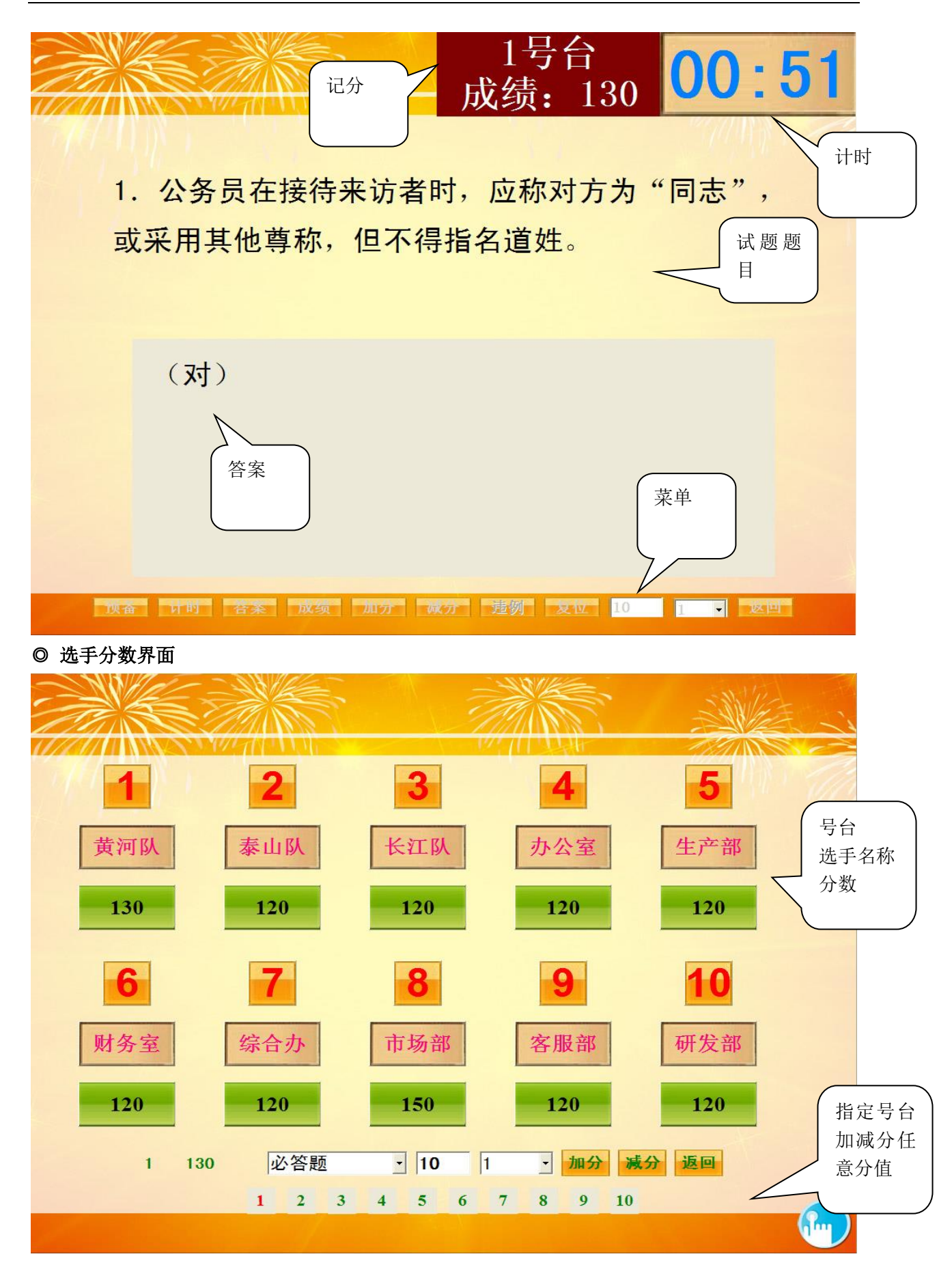

#### ◎ 成绩排名界面

|    | NE  |     | - A |    | SW/E                                                                                                    |   |
|----|-----|-----|-----|----|----------------------------------------------------------------------------------------------------|---|
| 11 | 号台  | 名称  | 成绩  | 名次 |                                                                                                    |   |
| 11 | 10号 | 研发部 | 100 | 1  | STE                                                                                                    |   |
|    | 9号  | 客服部 | 100 | 1  | LL2                                                                                                    |   |
|    | 8号  | 市场部 | 100 | 1  |                                                                                                    |   |
|    | 7号  | 综合办 | 100 | 1  | ()                                                                                                    |   |
|    | 6号  | 财务室 | 100 | 1  | 125                                                                                                    |   |
|    | 5号  | 生产部 | 100 | 1  |                                                                                                    |   |
|    | 4号  | 办公室 | 100 | 1  |                                                                                                    |   |
|    | 3号  | 长江队 | 100 | 1  | ULD                                                                                                    |   |
|    | 2号  | 泰山队 | 100 | 1  |                                                                                                    |   |
|    | 1号  | 黄河队 | 100 | 1  | 上下光标                                                                                                    |   |
|    |     |     |     |    | Upped Upped | ) |

# 2. 软件功能介绍

#### 题库:

按要求分开显示试题目和答案; 可任意设置题目或答案格式(字体、大小、颜色等); 灵活的选题方式:电脑选题、选手自选题、按顺序出题; 一目了然的试题环节界面; 支持 PPT 试题导入题库; 支持文字题、图片题、音频题、视频题、PPT 题等多种媒体格式;

## 计时:

竞赛环节统一计时时间设置; 环节计时时间设置(0-99分99秒); 计时开始、计时暂停、计时停止、计时复位功能; 时间到前读秒提示,有声音。时间和声音可设置;

#### 抢答:

#### 7种抢答模式;屏幕显示和声音提示抢答成功或违规号台;支持多种抢答器硬件

A-1 "321 开始先判模式": 主控器抢答钮→ "321 开始"语音提示(屏幕同时显示 321 字样)
→抢答限时倒计时→某号台抢答成功(显示屏上显示号台数字;同时相应语音提示) → 抢答完成。

若在"开始"前按钮者, 似为犯规 (屏幕上显示犯规编号, 并同时语音提示) → 抢答终止→ 按复位 键后又重新开始

A-2 "321 开始后判模式":主控器抢答钮→"321 开始"语音提示(屏幕同时显示 321 字样) →抢答限时倒计时→某号台抢答成功(显示屏上显示号台数字,同时相应语音提示) → 抢答完成。 若在"开始"前按钮者,似为犯规,此时系统并不先显示和播报,系统先记录下来所有犯规台→ 答 题倒计时→ 时间到→加减分;按"违规"按钮依次显示和播报犯规号台(屏幕上显示相应犯规编号, 并同时语音提示)→抢答结束

B-1 "**嘟(1秒)开始先判模式"**: 主控器抢答钮→"**嘟**"语音提示(屏幕不显示任何字样) →抢答限时倒计时→某号台抢答成功(显示屏上显示号台数字,同时相应语音提示) → 抢答完成。 若在"开始"前按钮者,似为犯规(屏幕上显示犯规编号,并同时语音提示)→抢答终止→ 按复位 键后又重新开始(备注:"**嘟"这个声音文件可自行修改**)

B-2 "**嘟**(1秒)开始后判模式":主控器抢答钮→"**嘟**"语音提示(屏幕不显示任何字样) →抢答限时倒计时→某号台抢答成功(显示屏上显示号台数字,同时相应语音提示) → 抢答完成。 若在"开始"前按钮者,似为犯规,此时系统并不先显示和播报,系统先记录下来所有犯规台→ 答 题倒计时→ 时间到→加减分;按"违规"按钮依次显示和播报犯规号台(屏幕上显示相应犯规编号, 并同时语音提示)→抢答结束。(备注:"**嘟"这个声音文件可自行修改**)

C-1 "主持人控制先判模式":主持人说抢答开始,同时按下主控器抢答钮→抢答限时倒计时
→某号台抢答成功(显示屏上显示号台数字,同时相应语音提示) → 抢答完成。若在"按下主控器抢答钮"前按钮者,似为犯规(屏幕上显示犯规编号,并同时语音提示)→抢答终止→ 按主控器
上复位键后又重新开始

C-2 "主持人控制后判模式":主持人说抢答开始,同时按下主控器抢答钮→抢答限时倒计时
→某号台抢答成功(显示屏上显示号台数字,同时相应语音提示) → 抢答完成。若在"按下主控器抢答钮"前按钮者,似为犯规此时系统并不先显示和播报,系统先记录下来所有犯规台→ 答题倒
计时→ 时间到或按复位时依次显示和播报犯规号台(屏幕上闪烁显示相应犯规编号,并同时语音提示)→抢答结束

D-1 "**任意抢答模式**":进入试题界面→抢答限时倒计时→某号台抢答成功(显示屏上显示号 台数字,同时相应语音提示) → 抢答完成。此模式没有犯规情况

记分:

各环节统一设置分值; 各号台统一分值加减分;整数任意值加减分; 基础分设置;

#### 统计:

选手分数基本统计功能;

http://www.cqxct.com

按号台显示各代表队分数; 按成绩排名显示各代表队分数;

# 其他:

选手简介界面、竞赛规则界面、选手随机抽签功能;多用计时功能;自动颁奖功能等

# 二. 实例: 一次知识竞赛活动设计和制作案例

#### 1. 活动标版

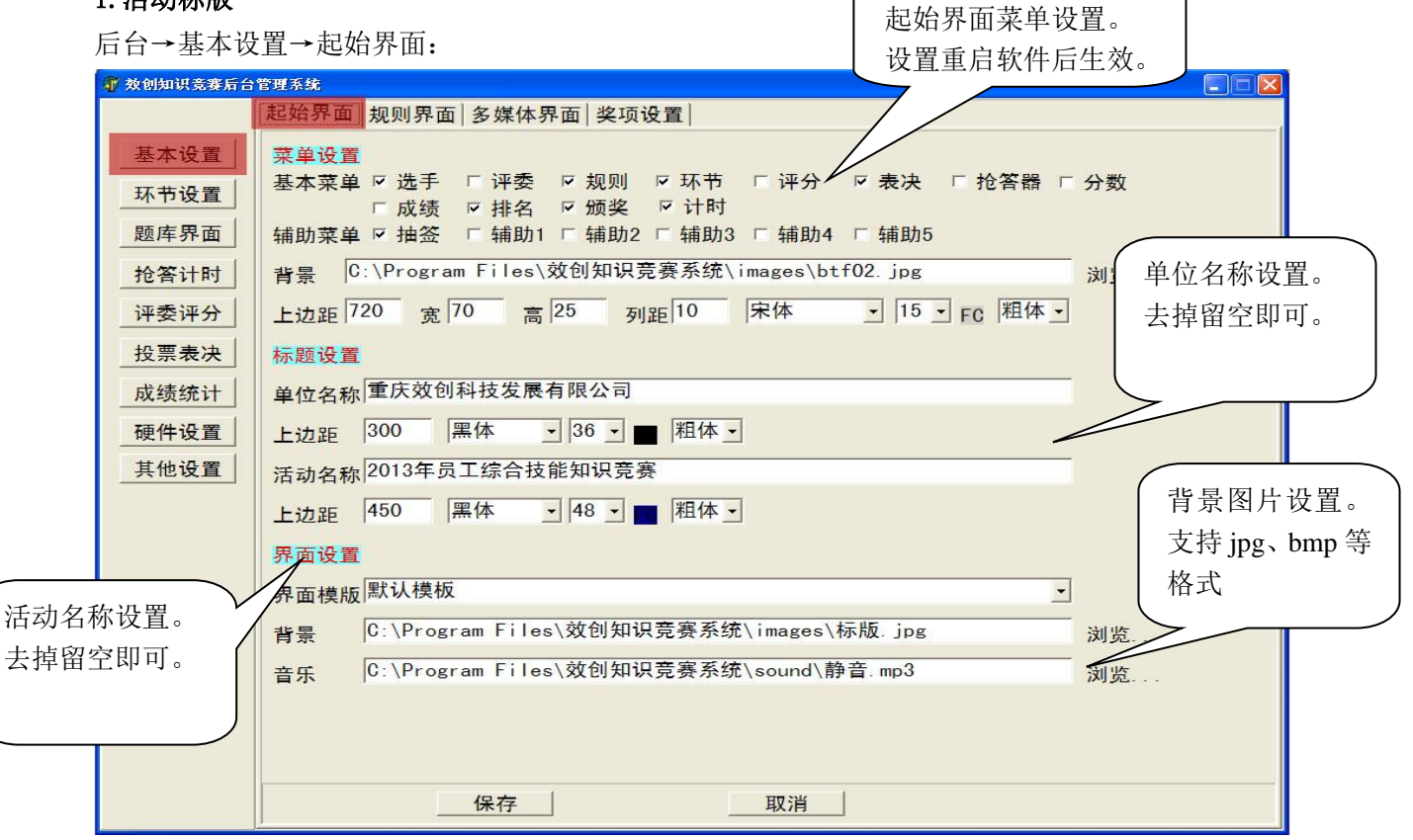

说明: 若用 PS 软件单独做背景,尺寸为 1024\*768Pixe,分辨率为 72dpi, jpg 文件格式。

2. 添加竞赛规则(不显示此环节可以跳过)

| 🐨 效创知识竞赛后台 | 管理系统                                              | 规则界面设置:             |      |
|------------|---------------------------------------------------|---------------------|------|
|            | 起始界面 规则界面 多媒体界面 奖项设置                              | 背景图、边距、             |      |
| 基本设置       | 竞赛环节 起始界面 ▼                                       | 字体格式等。              |      |
| 环节设置       | 属性设置<br>費暑图片 C:\Program Files\效创知识竞赛系统\images\通用页 | ipg 浏览              |      |
| 题库界面       | - F边距 140 左边距 16                                  | 1453C               |      |
| 抢答计时       |                                                   | / 💼 💼 💊 🏫 插图        |      |
| 评委评分       | 1、个人必答题(共15题)                                     |                     |      |
| 投票表决       | 每组三名队员每人必答一题,每一轮每组依次派一人答题。                        | 答对一题加10分,           |      |
| 成绩统计       | 答错不扣分,答题时间不超过60秒钟。其它组员或观众不得                       | <u></u><br>提行提示或进行其 |      |
| 硬件设置       | 它作弊行为,如有发现,所在组扣掉10分。                              |                     |      |
| 其他设置       | 2、小组共答题(共5题)                                      |                     |      |
|            | 小组共答题,每组有一道题,答对加20分,答错不扣分。答                       | 容题前选手可以相互           |      |
|            | 讨论30秒钟,由一名队员作答,其它人可以在规定时间内补                       | N充,每题答题时间           |      |
|            | 最长不超过120秒钟。                                       |                     |      |
|            | 3、风险题(共15题)                                       | $\sim$              |      |
|            | (1)由三档组成,即:低档10分、中档20分、高档30分;                     |                     |      |
|            | (2)各组由答题人选择答题档次,答对加相应分数、答错:                       | 扣除相 从 word 文档口      | ▶复 │ |
|            | (3)风险题讲行一轮,每组有一次洗择机会。                             | 制、粘贴即可              |      |
|            |                                                   |                     |      |
|            | 保存                                                |                     |      |

## 3、设置选手(参赛代表队)

本次活动有多少位代表队就添加多少个组。

| 效创知识竞赛后      | 台管理系统    |              |      |         |      |         |
|--------------|----------|--------------|------|---------|------|---------|
|              | 抢答系统 抢答器 | 界面 计时界面      | 选手设置 | 选手界面 选手 | 抽签   |         |
| 基本设置         |          |              |      | 参赛选手管理  |      |         |
| 五井沿署         | 编号       |              | 选手名字 | 2       | 基础分  |         |
| 小口以且         | Þ        | 1 黄河队        |      |         | 100  |         |
| 题库界面         |          | 2 泰山队        |      |         | 100  |         |
|              |          | 3 长江队        |      |         | 100  |         |
| 抢答计时         |          | 4 办公室        |      |         | 100  | ( 所有诜手成 |
| 证委证分         |          | 5 生产部        |      |         | 100  |         |
| лхил         |          | 6 财务室        |      |         | 100  |         |
| 投票表决         |          | 7 综合办        |      |         | 100  | 绩。      |
| -12/2/2010   |          | 8 市场部        |      |         | 100  |         |
| <b>成</b> 绩统计 |          |              |      |         |      |         |
| 硬件设置         | 添        | <u>лп </u> # | 削除   | 修改      | 成绩复位 |         |

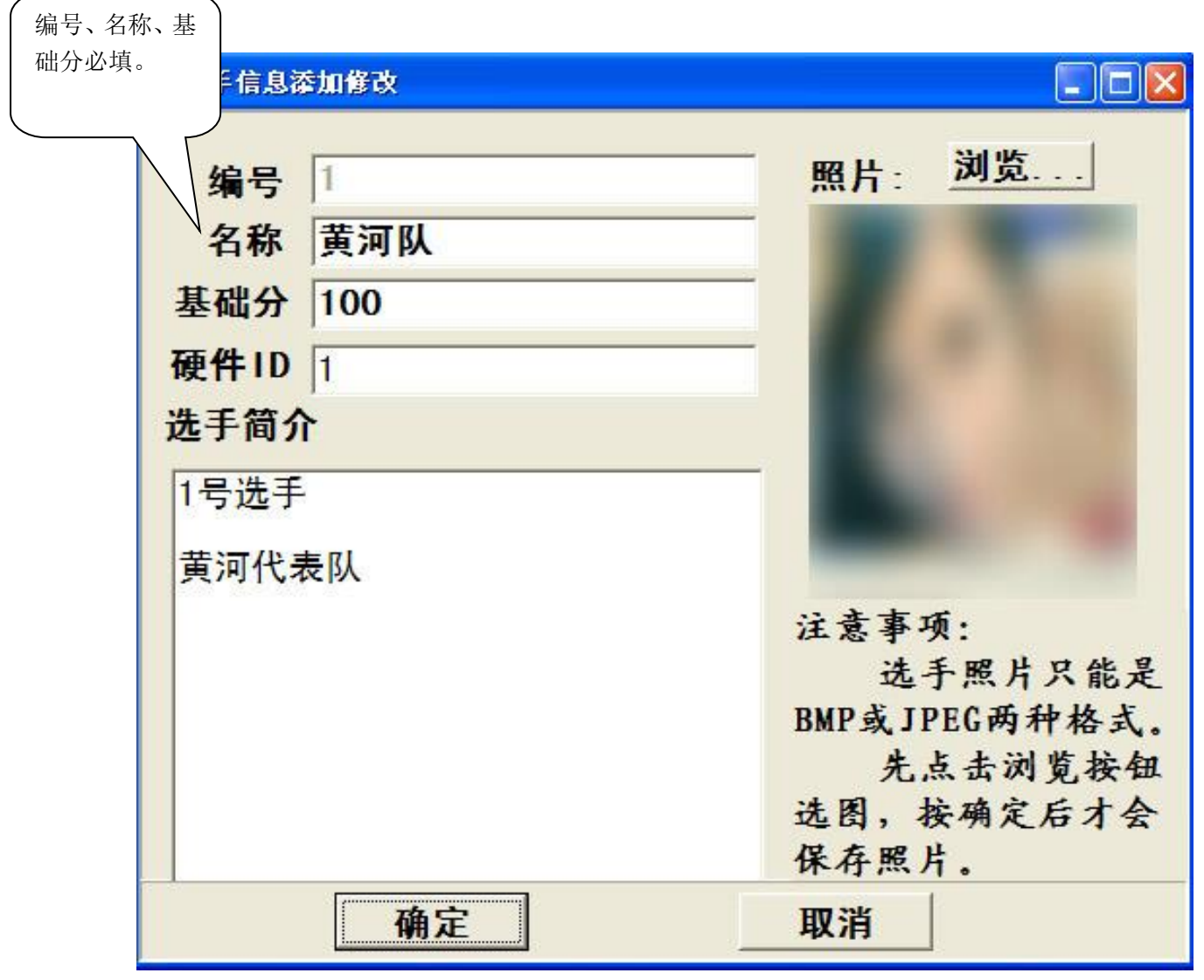

选手信息添加说明:编号系统自动添加;名称和基础分必填;硬件 ID 根据抢答器型号选填,一般与编号对应,如1号台硬件 ID 就填1;选手简介和照片可以不填。

#### 4. 环节设置

添加知识竞环节,如必答题、抢答题、风险题、附加题等。设置各环节答题计时时间值,设置各环 节记分分值。

| 🗊 效创知识竞赛后台管理系统 |                  |                  |            |                |                      |                                                     |  |
|----------------|------------------|------------------|------------|----------------|----------------------|-----------------------------------------------------|--|
|                | 环节设置 环节          | ī界面              |            |                |                      |                                                     |  |
| 基本设置           | 比赛环节             |                  |            |                |                      |                                                     |  |
| 环节设置           | 编号               | 环                | 5          | <b>时间</b>      | 10                   |                                                     |  |
| 题库界面           | 2 /              | 小组题              |            | 01:00          | 10                   | E .                                                 |  |
| 抢答计时           | 3 持<br>4 /       | 仓答题<br>风险题10分    |            | 01:00<br>①1:00 | 10                   |                                                     |  |
| 评委评分           | 5 /              | 风险题20分<br>风险题30分 |            | 编号             | -                    |                                                     |  |
| 投票表决           | 7 1              | 央答题              |            |                |                      |                                                     |  |
| 成绩统计           | 添九               | 四 刑              | 除          | 环节             | 必答题                  |                                                     |  |
| 硬件设置           |                  |                  |            | 时间             | 01:00                |                                                     |  |
| 其他设置           | 编号 题型<br>1 附加器   | <u></u>          | 类型<br>单选题  | 分值             | 10                   |                                                     |  |
|                | 2 附加是<br>▶ 3 附加是 | <u>页</u><br>页    | 单选题<br>单选题 | 类别             | 1<br>· 抢答:<br>4: 快答: | 1: 选题; 2: 选组; 3: 风险;<br>5: 共答; 6: 评分; 7: 表决; 8: PPT |  |
|                |                  |                  |            | 组号             | 消失                   | •                                                   |  |
|                |                  |                  |            | PPT模式          |                      | 浏览                                                  |  |
|                |                  |                  |            | 计分比例           | 1                    |                                                     |  |
|                |                  |                  |            |                |                      |                                                     |  |
|                |                  |                  |            |                | 确定                   |                                                     |  |
|                | 添加               | 1删除              | 修i         | 改              | 清                    | ☑                                                   |  |

环节设置窗口里参数说明:

编号:环节编号,不能重复;

**环节:**环节名称。如"必答题";

时间:本环节每题的答题时间。输入"00:30",中间是冒号,表示"分分:秒秒";

分值:本环节每小题的计分分值;

**类别:** 类别很重要,选择不同的类别将会在前台显示不同的界面。

类别说明: "0. 抢答"表示显示抢答题类型界面;

"1. 选题"表示显示必答题类型界面;

"2. 选组"表示显示小组必答题类型界面,每组题下面还包含若干道小题;

"3. 风险"表示显示风险题类型界面,只支持三类分值的风险题;

"4. 快答"表示显示快答题类型界面(类似每分钟答连续答多道题);

"5. 共答"表示显示共答题类型界面(选手通过无线答题终端同时答题,电脑自动判别结果和分数,只有部分硬件支持此功能);

"8. PPT"表示显示调用 PPT 题类型界面(将已做好的 PPT 题文件导入即可);

其他类别与知识竞赛环节没关系。

组号:是指"选题"、"选组"类时,试题编号选中后,题号是不是消失功能选择;

PPT 模式:只有在选中类型 "8. PPT" 时,才起作用,选择要导入的 PPT 文件;

计分比例:默认值为1;一般不作修改。表示此环节据占的份值比例,如分值占50%就设置为"0.5"。

#### 环节设置完成后效果如下图:

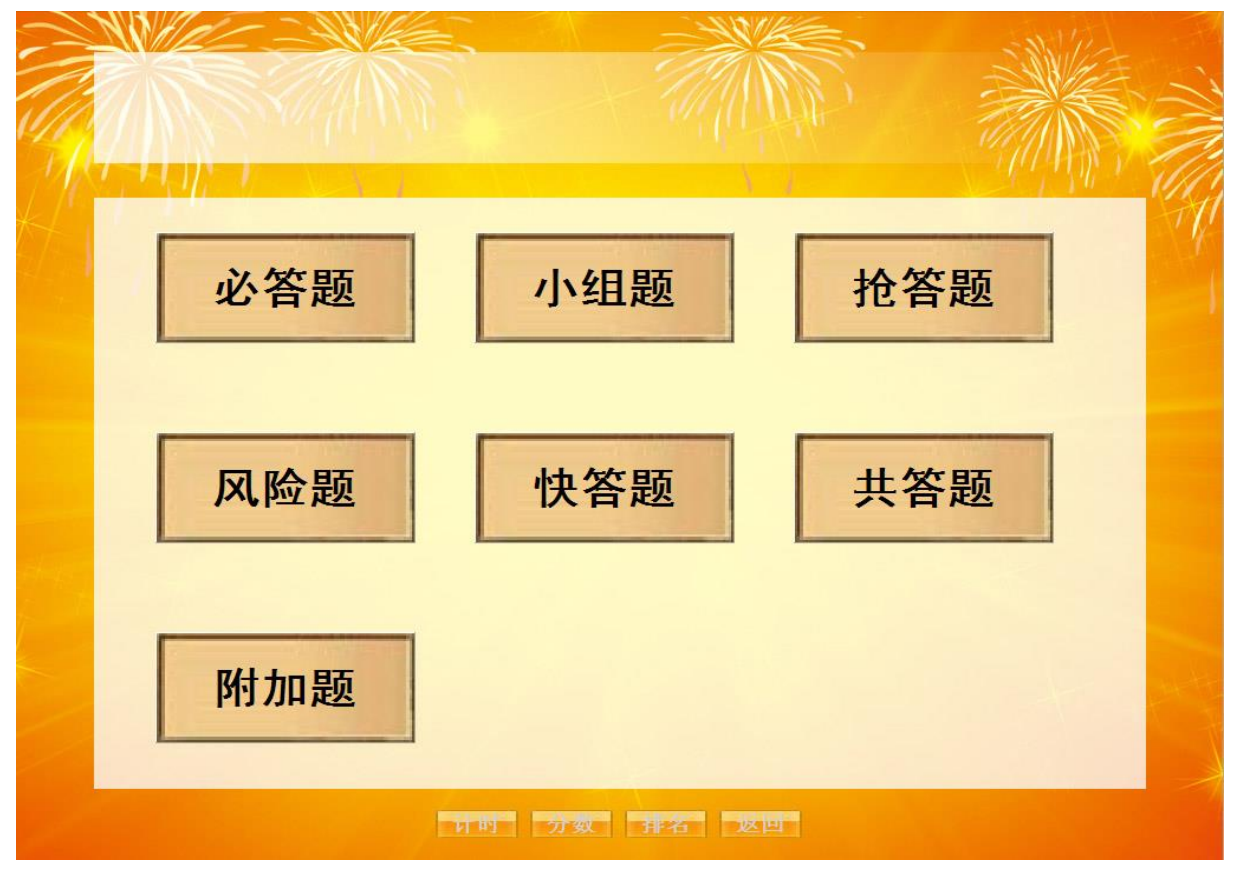

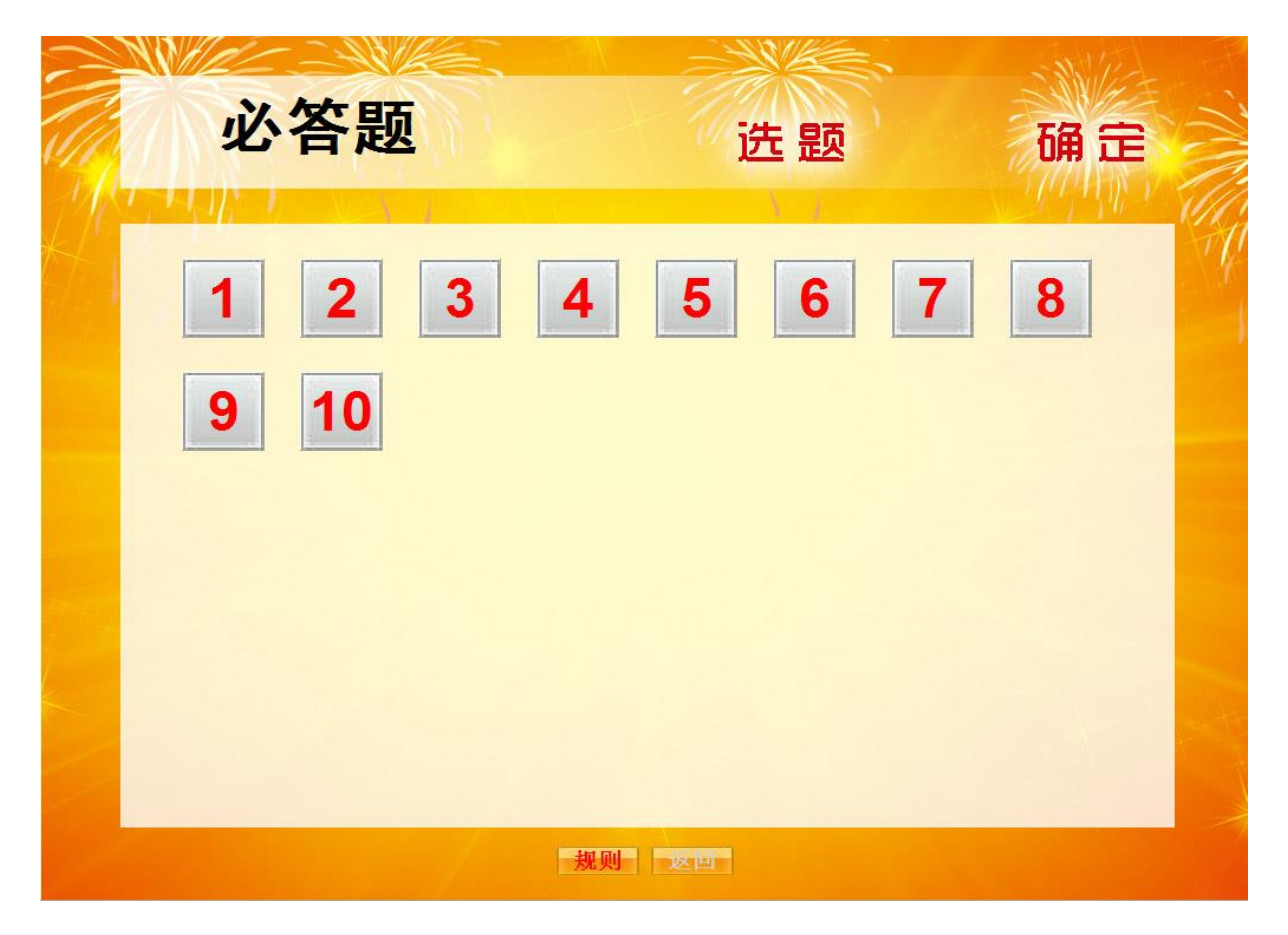

| 风险题    |       |  |
|--------|-------|--|
| 风险题10分 | 123   |  |
| 风险题20分 | 1 2 3 |  |
| 风险题30分 | 123   |  |
|        |       |  |

# 5. 添加试题

后台→环节设置→环节设置→试题编辑:

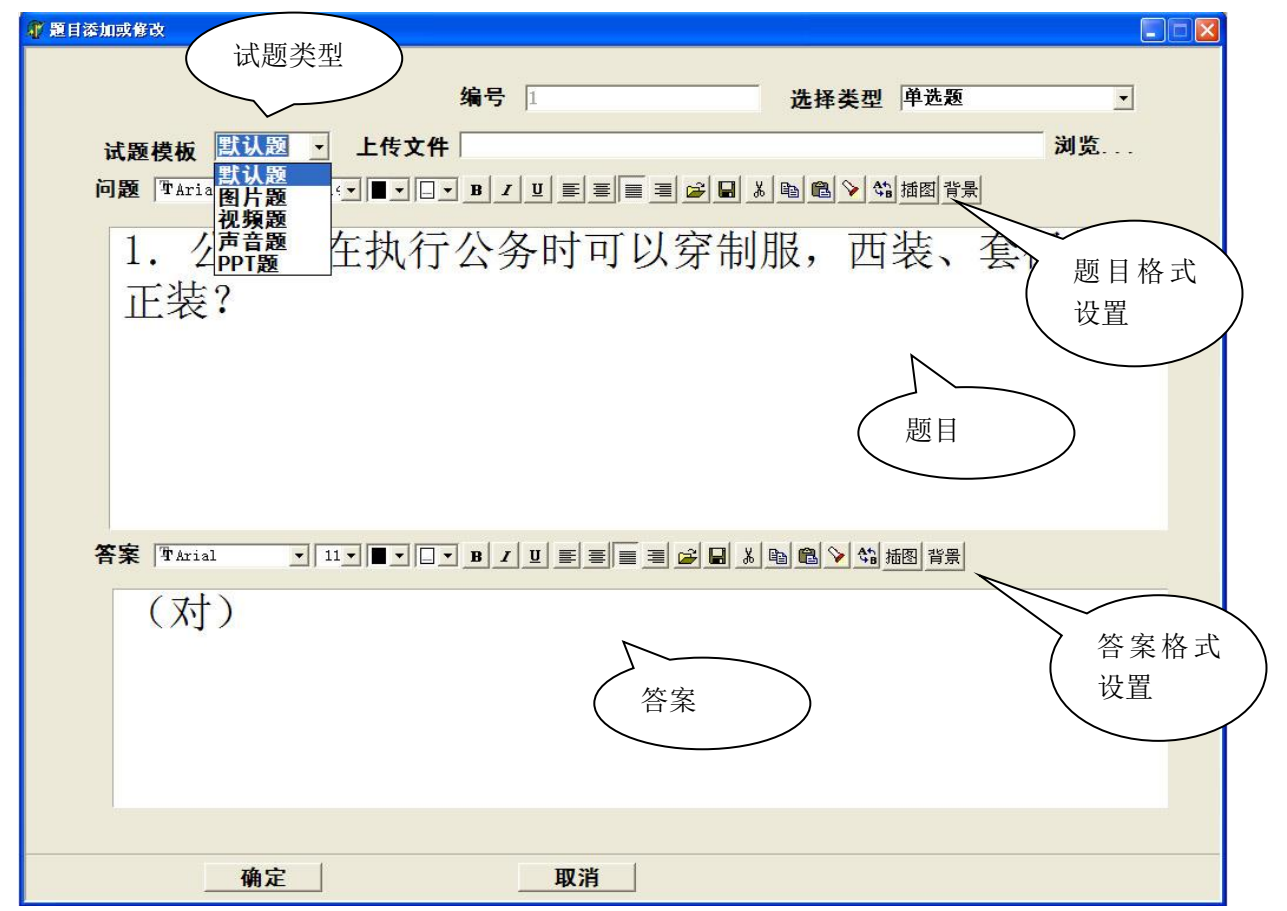

操作说明:

从 word 文档中将试题题目和答案分开复制粘贴到这里时,建议先在 word 软件中统一将所有试 题文本格式(字体、大小、颜色、行距等)设置好,粘到软件后就不用每一题都去单独设置,这样 可提高速度。若某一题文字太多等需要单独编辑时,可点击修改按要求设置即可。

编辑试题文本格式时,最好先确定好一种版式,如添加 2-3 小题,然后在前台看一效果,确认 再批量复制。以免后面来大批量更改,增加工作量。

试题模板:

默认题:一般是指文本题;直接在下面输入或粘贴文本即可;

图片题:点击"上传文件→浏览→添加图片";前台试题界显示"播放"按钮,点击要开此图片; 视频题:点击"上传文件→浏览→添加视频";前台试题界显示"播放"按钮,点击要开此视频; 声音题:点击"上传文件→浏览→添加声音";前台试题界显示"播放"按钮,点击要开此声音; PPT题:点击"上传文件→浏览→添加 PPT";前台试题界显示"播放"按钮,点击要开此 PPT;

前台效果图如下:

|                             | 1号台<br>成绩:      | ने<br>130   | 00:    | 51 |
|-----------------------------|-----------------|-------------|--------|----|
| 1. 公务员在接待来访者<br>或采用其他尊称,但不得 | 时,应称对<br>}指名道姓。 | 方为"         | 同志",   |    |
| (对)                         |                 |             |        |    |
| 顶番 计时 苔条 成绩 加分 й            | 动 违例 复          | <b>v</b> 10 | 1 - 这世 | 1  |

6. 软件界面设置(采用系统默认界面可跳过此步骤)

起始界面: 后台→基本设置→起始界面→设置保存; 环节界面: 后台→基本设置→环节界面→设置保存; 选题界面: 后台→题库界面→选题界面→设置保存; 选组界面: 后台→题库界面→选组界面→设置保存; 风险题界面: 后台→题库界面→风险题界面→设置保存; 共答题界面: 后台→题库界面→只答题界面→设置保存;(同"选题界面",不用单独设置) PPT 题界面: 后台→题库界面→快答题界面→设置保存;(同"选题界面",不用单独设置) i就题内容界面: 后台→题库界面→试题内容界面→设置保存;(抢答号显示、计时面板显示、分数面 板显示全在此界面设置) 分数界面: 后台→成绩统计→分数界面→设置保存;

计时界面:后台→抢答计时→计时界面→设置保存; 选手界面:后台→抢答计时→选手界面→设置保存; 选手抽签界面:后台→抢答计时→抽签界面→设置保存; 颁奖界面:后台→基本设置→奖项设置→设置保存; 多媒体界面:后台→基本设置→多媒体界面→设置保存;

后台"试题内容界面"设置说明:

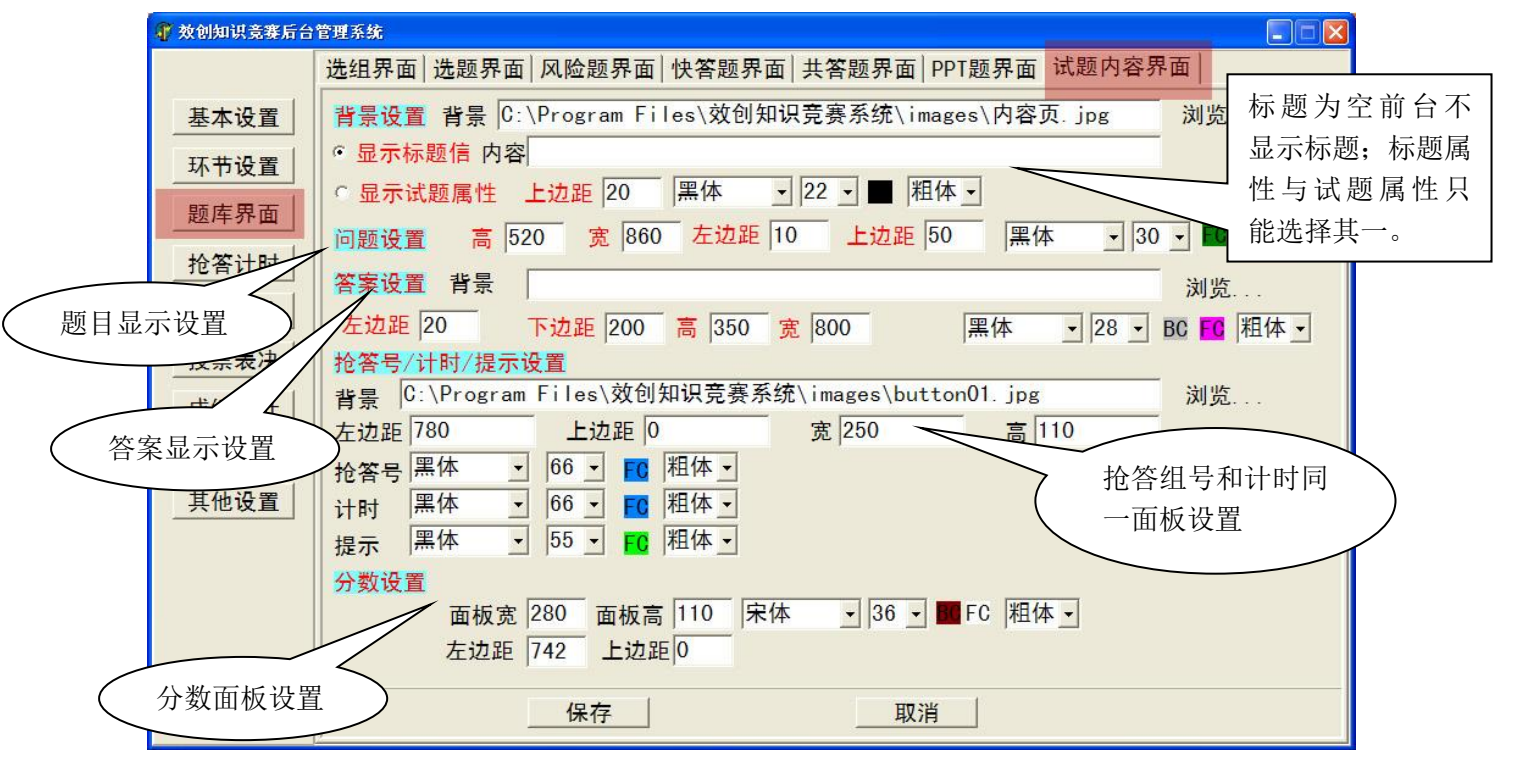

# 7. 抢答器设置

后台→硬件设置→硬件设置:

| 📲 效创知识竞赛后台 | 管理系统                              |  |
|------------|-----------------------------------|--|
|            | 硬件设置                              |  |
| 基本设置       | 硬件型号及端口设置                         |  |
| 环节设置       | 硬件型号 XCT-30/60/70/90 → 串口号 COM4 ✓ |  |
| 题库界面       | 硬件型号 XCT-30/00//0/90 串口号          |  |
| 抢答计时       | XCT-60A                           |  |
| 评委评分       |                                   |  |
| 投票表决       |                                   |  |
| 成绩统计       |                                   |  |
| 硬件设置       |                                   |  |
| 其他设置       |                                   |  |

# 后台→抢答计时→抢答系统:

| 🕡 效创知识竞赛后台 | 管理系统                                                                        |
|------------|-----------------------------------------------------------------------------|
|            | 抢答系统 抢答器界面 计时界 抢答限时 进手抽签                                                    |
| 基本设置       | 抢答器限时 00:15 抢答提示 抢答提示                                                       |
| 环节设置       | 抢答预备声音 C:\Program Files\效创知识竞赛系统\sound\抢答声音_模式1. w 声音设置                     |
| 题库界面       | 抢答到声音 C:\Program Files\效创知识竞赛系统\sound\抢答到提示.wav 浏览                          |
| 抢答计时       | 抢答无效声音 C:\Program Files\效创知识竞赛系统\sound\抢答无效.wav 浏览                          |
| 评委评分       | 答题时间到声音 C:\Program Files\效创知识竞赛系统\sound\时间到.wav 浏览                          |
| 投票表决       | 加分提示音 C:\Program Files\效创知识竞赛系统\sound\加分.wav 浏览                             |
| 成绩统计       | 减分提示音 C:\Program Files\效创知识竞赛系统\sound\减分.wav 浏览                             |
| 硬件设置       | XCT-50硬件设置                                                                  |
| 其他设置       | 闪烁功能闪烁次数、间隔秒数                                                               |
|            | 中间一条闪烁功能闪烁次数、间隔秒数 10 1                                                      |
|            | 计时屏号 21 抢答模式                                                                |
|            | 选择                                                                          |
|            | 抢答违例判断   元判                                                                 |
|            | 抢答方式 1                                                                      |
|            | 说明: 1、预备: "3、2、1、开始" 抢答模式 2、预备: "嘟"(1秒)抢答模式<br>3、手动控制(主持人说开始后)抢答模式 4、任意抢答模式 |
|            | 主控ID号: 21                                                                   |
|            |                                                                             |
|            |                                                                             |
|            |                                                                             |

## 说明:

硬件型号及使用见硬件说明书;

抢答模式及功能见"基本操作/功能说明/抢答"部分。

# 8. 其他

三、其他操作说明

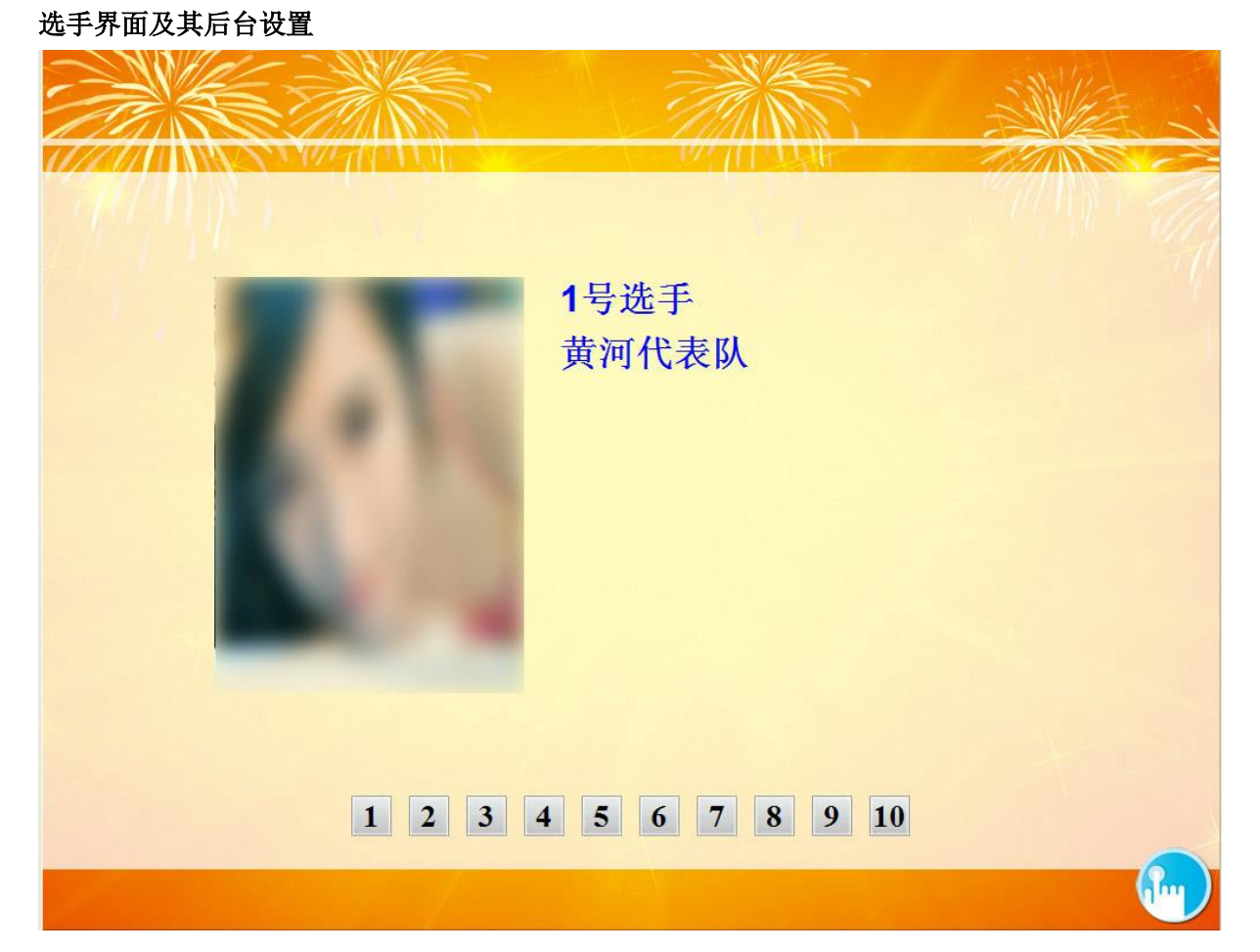

| 🔐 效创知识竞赛后台管理系统 |                                                              |  |  |  |  |  |  |
|----------------|--------------------------------------------------------------|--|--|--|--|--|--|
|                | 抢答系统   抢答器界面   计时界面   选手设置 选手界面   选手抽签                       |  |  |  |  |  |  |
| 基本设置           | 背景设置                                                         |  |  |  |  |  |  |
| 环节设置           | 背景 C:\Program Files\效创知识竞赛系统\images\通用页.jpg 浏览               |  |  |  |  |  |  |
| 题库界面           | 选手编号<br>选手编号背景 C:\Program Files\效创知识竞赛系统\images\btf01.ipg 浏览 |  |  |  |  |  |  |
| 抢答计时           | 宽 35 高 35 顶坐标 650 左坐标 0 Times Ne▼ 20 ▼ ■ c▼ 粗体 ▼             |  |  |  |  |  |  |
| 评委评分           | 行 1 列 12 行距 0 列宽 15                                          |  |  |  |  |  |  |
| 投票表决           | 选手照片                                                         |  |  |  |  |  |  |
| 成绩统计           | 宽 268 高 360 顶坐标 200 左坐标 150                                  |  |  |  |  |  |  |
| 硬件设置           | 行 1 列 1 行距 15 列宽 10                                          |  |  |  |  |  |  |
| 其他设置           | 选手介绍                                                         |  |  |  |  |  |  |
|                | 宽 300 高 360 顶坐标 200 左坐标 450  黑体 •  24 •  ■ с•  粗体 •          |  |  |  |  |  |  |
|                | 行 1 列 1 行距 0 列宽 0                                            |  |  |  |  |  |  |
|                |                                                              |  |  |  |  |  |  |
|                |                                                              |  |  |  |  |  |  |
|                |                                                              |  |  |  |  |  |  |
|                |                                                              |  |  |  |  |  |  |
|                |                                                              |  |  |  |  |  |  |
|                |                                                              |  |  |  |  |  |  |
|                |                                                              |  |  |  |  |  |  |
|                |                                                              |  |  |  |  |  |  |

# 选手抽签界面及后台设置

| 编号 | 名称  |              |
|----|-----|--------------|
| 1  | 生产部 | $\mathbb{A}$ |
| 2  | 长江队 |              |
| -3 | 办公室 |              |
| 4  | 泰山队 |              |
| 5  | 财务室 |              |
| 6  | 客服部 |              |
| 7  | 市场部 |              |
| 8  | 黄河队 |              |
| 9  | 综合办 |              |
| 10 | 研发部 |              |
|    |     |              |
|    |     |              |

| 🥡 效创知识竞赛后台 | 管理系統                                           |
|------------|------------------------------------------------|
|            | 抢答系统 抢答器界面 计时界面 选手设置 选手界面 选手抽签                 |
| 基本设置       | 背景设置                                           |
| 环节设置       | 背景 C:\Program Files\效创知识竞赛系统\images\通用页.jpg 浏览 |
| 题库界面       | 提示设置                                           |
| 抢答计时       | 黑体 →   28 →   ■   粗体 →                         |
| 评委评分       | —————————————————————————————————————          |
| 投票表决       | 左边距 350 上边距 150 行距 47 列距 100                   |
| 成绩统计       |                                                |
| 硬件设置       |                                                |
| 其他设置       |                                                |
|            |                                                |

|       |                  | 0        |
|-------|------------------|----------|
|       | • 4              |          |
| UU    |                  | U        |
|       |                  |          |
| 开始 習序 | <u> 又位</u> 00:30 | <b>.</b> |

| 7 效创知识竞赛后台管理系统 |                                                   |    |  |
|----------------|---------------------------------------------------|----|--|
|                | 抢答系统 抢答器界面 计时界面 选手设置 选手界面 选手抽签                    |    |  |
| 基本设置           | 背景设置                                              |    |  |
| 环节设置           | 背景 C:\Program Files\效创知识竞赛系统\images\通用页.jpg       | 浏览 |  |
| 题库界面           | 音乐 C:\Program Files\效创知识竞赛系统\sound\静音.mp3         | 浏览 |  |
| 抢答计时           | 时钟设置                                              |    |  |
| 评委评分           | 计时方式 倒计时                                          |    |  |
| 投票表决           | 时钟初值(MM:SS) 00:30                                 |    |  |
| 成绩统计           | 倒计时提示设置 00:10                                     |    |  |
| 硬件设置           | 倒计时提示声音 C:\Program Files\效创知识竞赛系统\sound\等待提示音.wav | 浏览 |  |
| 其他设置           | Times New Roi - 28C - 粗体 -                        |    |  |
|                | 显示提示信息 📕                                          |    |  |
|                | 保存 取消                                             |    |  |

颁奖界面1

|                       |     |        |        | - AME |
|-----------------------|-----|--------|--------|-------|
|                       |     |        |        |       |
|                       |     | 奖项     | 设置     |       |
|                       | 奖项  | 数量     | 奖品     |       |
|                       | 一等奖 | 1      | 飞机     |       |
|                       | 二等奖 | 2      | 坦克     |       |
|                       | 三等奖 | 3      | 汽车     |       |
|                       |     |        |        |       |
|                       |     |        |        |       |
| <b>医</b> 物用云 <b>。</b> |     | 等奖 二等奖 | 三等奖 返回 |       |
| 颁奖界面 2                |     |        |        | MART  |
|                       |     |        |        |       |
|                       |     | 二 4    | こち     |       |
| 二守失                   |     |        |        |       |
|                       | 5号台 | 生产     | ≃部     |       |
|                       | 6号台 | 财务     | 室      |       |
|                       | 7号台 | 综合     | ስታ     |       |
|                       |     |        |        |       |

# 颁奖界面后台设置:

| 🧊 效创知识竞赛后台 | 管理系统                                                 |   |
|------------|------------------------------------------------------|---|
|            | 起始界面 规则界面 多媒体界面 奖项设置                                 |   |
| 基本设置       | │ /编号   奖项   数量   奖品   ▲                             |   |
| 环节设置       | ▶ 1 一等奖 1 飞机                                         |   |
|            | 2 二等奖 2 坦克 添加                                        | l |
|            | 3 三等奖 3 汽车 🔮 删除                                      |   |
| 抢答计时       |                                                      |   |
| 评委评分       |                                                      |   |
| 投票表决       |                                                      |   |
| 成绩统计       |                                                      |   |
| 硬件设置       | ─颁奖界面设置                                              |   |
| 甘他设置       | 背景设置                                                 |   |
|            | 背景 C:\Program Files\效创知识竞赛系统\images\通用页.jpg 浏览       |   |
|            | 音乐                                                   |   |
|            |                                                      |   |
|            |                                                      |   |
|            | 标题 ː] 上边距  180  黑体 ː]  36 ː] ■  租体 ː]                |   |
|            | 》                                                    |   |
|            | 奖品 • 左边距 200 上边距 270 行距 80 列距 200   黑体 • 26 • ■ 粗体 • |   |
|            | 显示名次                                                 |   |
|            | 上边距 270 行距 60 黑体 • 28 • ■ 粗体 •                       |   |
|            |                                                      |   |
|            |                                                      |   |

## 多媒体播放后台设置

| 🗊 效创知识竞赛后台管理系统 |                                         |    |  |  |
|----------------|-----------------------------------------|----|--|--|
|                | 起始界面 规则界面 多媒体界面 奖项设置                    |    |  |  |
| 基本设置           |                                         |    |  |  |
| 环节设置           | 名称 片头 背景 D:\评分部分源码\知识竞赛软件源码\知识竞赛软件源     | 浏览 |  |  |
| 题库界面           | 音乐 D:\评分部分源码\知识竞赛软件源码\知识竞赛软件源码\效创知识竞赛系统 | 浏览 |  |  |
| <b>抢答计时</b>    | 辅助菜单2                                   |    |  |  |
| 证表证公           | 名称 视频 背景 D:\评分部分源码\知识竞赛软件源码\知识竞赛软件源     | 浏览 |  |  |
|                | 音乐 D:\评分部分源码\知识竞赛软件源码\知识竞赛软件源码\效创知识竞赛系统 | 浏览 |  |  |
| 投票表决           | 辅助3菜单                                   |    |  |  |
| 成绩统计           | 名称     背景                               | 浏览 |  |  |
| 硬件设置           | 音乐                                      | 浏览 |  |  |
| 其他设置           | 辅助菜单4                                   |    |  |  |
|                | 名称     背景                               | 浏览 |  |  |
|                | 音乐                                      | 浏览 |  |  |
|                | 辅助菜单5                                   |    |  |  |
|                | 名称 背景                                   | 浏览 |  |  |
|                | 音乐                                      | 浏览 |  |  |
|                |                                         |    |  |  |
|                |                                         |    |  |  |
|                |                                         |    |  |  |
|                | 保友                                      |    |  |  |
|                |                                         |    |  |  |